# **Program Creation on RPN-67 SD**

# A short tutorial

In this step-by-step example, we'll create a program card of a program that calculates the cube root of the sum of the stack registers X and Y.

We'll start with a clean machine: remove any card in the card slot by swiping it right.

Enter **W/PRGM** mode, then clear the program memory:

- 1. Tap f CLx
- 2. Tap the following keys:
- f SST A
- 3 h 1/x
- h RTN

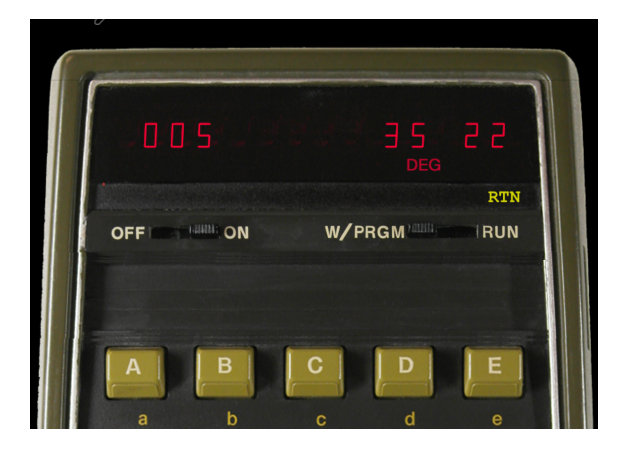

## 3. (Optional)

Tap the display, check your entries, then tap Cancel.

- 4. Double-tap the display to open the Card Manager.
- 5. Tap "+" to create a new card Tap "Program"

6. A card named Untitled Program appears in the category "Unclassified".

# Tap Untitled Program:

|                               |                                 |         |   | Done                       | Cards                 | Q        | + |
|-------------------------------|---------------------------------|---------|---|----------------------------|-----------------------|----------|---|
| Done                          | Cards                           | Q       | + | Q Find                     | in title              |          |   |
| Astronomy                     |                                 |         |   | (Unclass                   | sified)               |          |   |
| Solar Position 2<br>Astronomy | 2                               |         |   | Untitled P                 | Program               |          |   |
| Finance                       |                                 |         |   | (Unclassified              | (k                    |          |   |
| Manhattan Valu                | e                               |         |   | Astronoi                   | my                    |          |   |
| Math                          |                                 |         |   | Solar Pos<br>Astronomy     | ition 2               |          |   |
| Collatz Conject               | ure                             |         |   | Finance                    |                       |          |   |
| Fibonacci<br>Math             |                                 |         |   | <b>Manhatta</b><br>Finance | in Value              |          |   |
| Gamma Functio                 | n                               |         |   | Math                       |                       |          |   |
| Please s                      | Create Card<br>elect type of ne | ew card |   | Collatz Co<br>Math         | onjecture             |          |   |
|                               |                                 |         |   | Fibonacci                  | i                     |          |   |
|                               | Program                         |         |   | Gamma F<br>Math            | unction               |          |   |
|                               | Data                            |         |   | <b>Linear Eq</b><br>Math   | uations in 9 Unknow   | vns      |   |
|                               | Duplicate                       |         |   | Rational /<br>Math         | Arithmetic in Floatin | ig-Point |   |
| Evtandad Eunat                | Cancel                          |         |   | 154 cards                  |                       |          | ? |

#### 7. Create a **title**:

Tap the the title, change the text into **Cube Root of x+y**.

#### 8. Define a **category**:

Tap "(Unclassified") Tap "My Programs" Tap "Select"

- 9. (Optional) Add a **description** in the light-gray area.
- 10. Click in the rectangle above the letter **A**. Enter *Calculate*, followed by tab or return.
- 11. Tap Save (in red) at the top (scroll down if necessary).
- 12. Tap **Load** to load the changed card into the calculator.

| Back             | Loa         | d           | Save    | Û              |                  | Back             | Loa           | d                         | Save       | Û               |
|------------------|-------------|-------------|---------|----------------|------------------|------------------|---------------|---------------------------|------------|-----------------|
| W/PRGM           |             |             |         |                |                  | W/PRGM           |               |                           |            |                 |
| Untitled Program |             |             |         |                | Cube Root of x+y |                  |               |                           |            |                 |
|                  | (           | Unclassifie | d)      |                |                  |                  | Ν             | /ly Program               | IS         |                 |
| Created:         | 02.05.21    |             | Mc      | odified: never |                  | Created:         | 02.05.21      |                           |            | Modified: never |
|                  |             |             |         |                |                  | This p<br>of the | orogram calcu | lates the c<br>rs X and Y | ube root o | f the sum       |
| 0.01             | *LBL A:     |             |         |                |                  | 0.01             | *LBL A:       |                           |            |                 |
| 001:             | 61<br>62    | +           |         |                |                  | 001:             | 61<br>62      | +<br>+                    |            |                 |
| 003:             | 03<br>35 62 | 3<br>1/x    |         |                |                  | 003:             | 35 62         | 3<br>1/x                  |            |                 |
| 005:             | 35 22       | RTN         |         |                |                  | 005:             | 35 22         | RTN                       |            |                 |
|                  |             |             |         |                |                  |                  |               |                           |            |                 |
|                  |             |             |         |                |                  |                  |               |                           |            |                 |
|                  |             |             |         |                |                  |                  |               |                           |            |                 |
|                  |             |             |         |                |                  | Calculate        |               |                           |            |                 |
| Α                | В           | С           | D       | E              |                  | Α                | В             | С                         | D          | E               |
| DEG              | RAD GRD     |             | Calc    | Card           | (                | DEG              | RAD GRD       |                           | Calc       | Card            |
| FIX              | SCI ENG     |             | DSP 2 - | -   +          | (                | FIX              | SCI ENG       |                           | DSP 2      | -   +           |
| F0               | F1          | F2          | F3 ?    |                |                  | F0               | F1            | F2                        | F3         |                 |

| 006       | <b>3</b> 3 |             | DEG             |         |  |
|-----------|------------|-------------|-----------------|---------|--|
| OFF       | ON ON      | W/P         | RGM             | RUN     |  |
| 1         | Cul        | be Root of  | х+у             |         |  |
| Calculate |            |             |                 |         |  |
| A         | В          | C           | D               | E       |  |
| 2+        | GTO        | DSP         | a               | SST     |  |
| x s       | GSB f      | FIX SCI     | RND             | LBL f   |  |
| f         | g          | STO<br>ST I | RCL             | h       |  |
|           |            | DSZ (i)     | ISZ (i)         |         |  |
| ENTE      |            |             | EEX GRD         |         |  |
| W/DATA    | MERGE      | P\$S        | CL REG          | CL PRGM |  |
| x=0 $x=y$ |            |             | 10 <sup>×</sup> | y       |  |
| +         | 4          | 5           | 5               | 6       |  |
| x≠0 x≠y   | SIN -1     | cc          | S −1            | TAN -1  |  |
| X         |            | 2           |                 |         |  |
|           | 0 R ← P    |             | R               | R/S     |  |
| x>0 x>y   | % %C       | H INT       | FRAC            | -x- STK |  |
|           |            |             |                 |         |  |
| ?         |            |             |                 | (i)     |  |

13. Back in the calculator view, switch to **RUN mode**.

- 14. Enter: **100 ENTER 25** Tap **A** to see the result: 0.33
- 15. This is obviously wrong. It should be 5.00.

16. **Swipe** the card **left** to see the program.

17. There's a  $\mathbf{y}^{x}$  instruction missing after step 004.

| Δ                                                                                 | Card Content                                        |
|-----------------------------------------------------------------------------------|-----------------------------------------------------|
| *LBL #<br>001: 31 25<br>002: 61<br>003: 03<br>004: 35 62<br>005: 35 22<br>006: 84 | ::<br>11 LBL A<br>+<br>3<br>: 1/x<br>RTN<br>R/S<br> |

18. Swipe right to return to the calculator.

There are **two ways to fix** the program and store it on the card:

19a. In W/PRGM mode, add the missing instruction, double-tap the display, tap the program card, then "Save" and "Load".

**OR** (as shown below):

19b. In **RUN** mode, **double-tap** the display, then **tap** the **program card** to see the incorrect program.

Tap at the end of step 004, and hit the **return key**. Type **y^x**, then tap in an unused area. Tap the red **Save** button at the top. Tap **Load**.

| Back                                                              | Load                                              | Done                       | Û           |  | Back                                         | Loa                                                        | ad                                  | Save           | Û         |  |  |
|-------------------------------------------------------------------|---------------------------------------------------|----------------------------|-------------|--|----------------------------------------------|------------------------------------------------------------|-------------------------------------|----------------|-----------|--|--|
| RUN                                                               | Loade                                             | d                          |             |  | RUN                                          |                                                            | Loaded                              |                |           |  |  |
| Cube Root of x+y                                                  |                                                   |                            |             |  |                                              | Cut                                                        | pe Root of                          | f x+y          |           |  |  |
|                                                                   | My Prog                                           | rams                       |             |  |                                              | T                                                          | My Progran                          | ns             |           |  |  |
| Created: 02.05.                                                   | 21                                                | Modified: 02.0             | 5.21, 17:23 |  | Created: 02.05.21 Modified: 02.05.21, 17:23  |                                                            |                                     |                |           |  |  |
| This progr<br>of the star                                         | am calculates th<br>ck registers X an             | ne cube root of th<br>d Y. | ne sum      |  | This p<br>of the                             | program calcu<br>stack registe                             | ilates the c<br>ers X and Y         | cube root of ' | the sum   |  |  |
| *LB<br>001: 31<br>002: 61<br>003: 03<br>004: 35<br>y^x<br>005: 35 | L A:<br>25 11 LBL A<br>+<br>3<br>62 1/x<br>22 RTN | <u> </u>                   |             |  | 001:<br>002:<br>003:<br>004:<br>005:<br>006: | *LBL A:<br>31 25 11<br>61<br>03<br>35 62<br>35 63<br>35 22 | LBL A<br>+<br>3<br>1/x<br>y*<br>RTN |                |           |  |  |
|                                                                   |                                                   |                            |             |  |                                              |                                                            |                                     |                |           |  |  |
| Calculate                                                         |                                                   |                            |             |  | Calculate                                    |                                                            |                                     |                |           |  |  |
| Α                                                                 | ВС                                                | D                          | E           |  | Α                                            | В                                                          | С                                   | D              | E         |  |  |
| DEG RAE                                                           | GRD                                               | Prot                       | ect         |  | DEG                                          | RAD GRD                                                    |                                     | Pro            | otect     |  |  |
| FIX SC                                                            | ENG                                               | DSP 2                      | +           |  | FIX                                          | SCI ENG                                                    |                                     | DSP 2          | -   +     |  |  |
| F0                                                                | F1 F2                                             | F3 ?                       | With Regs   |  | F0                                           | F1                                                         | F2                                  | F3 ?           | With Regs |  |  |

### 20. Enter:

100 ENTER 25

Tap A to see the result: 5.00, as expected

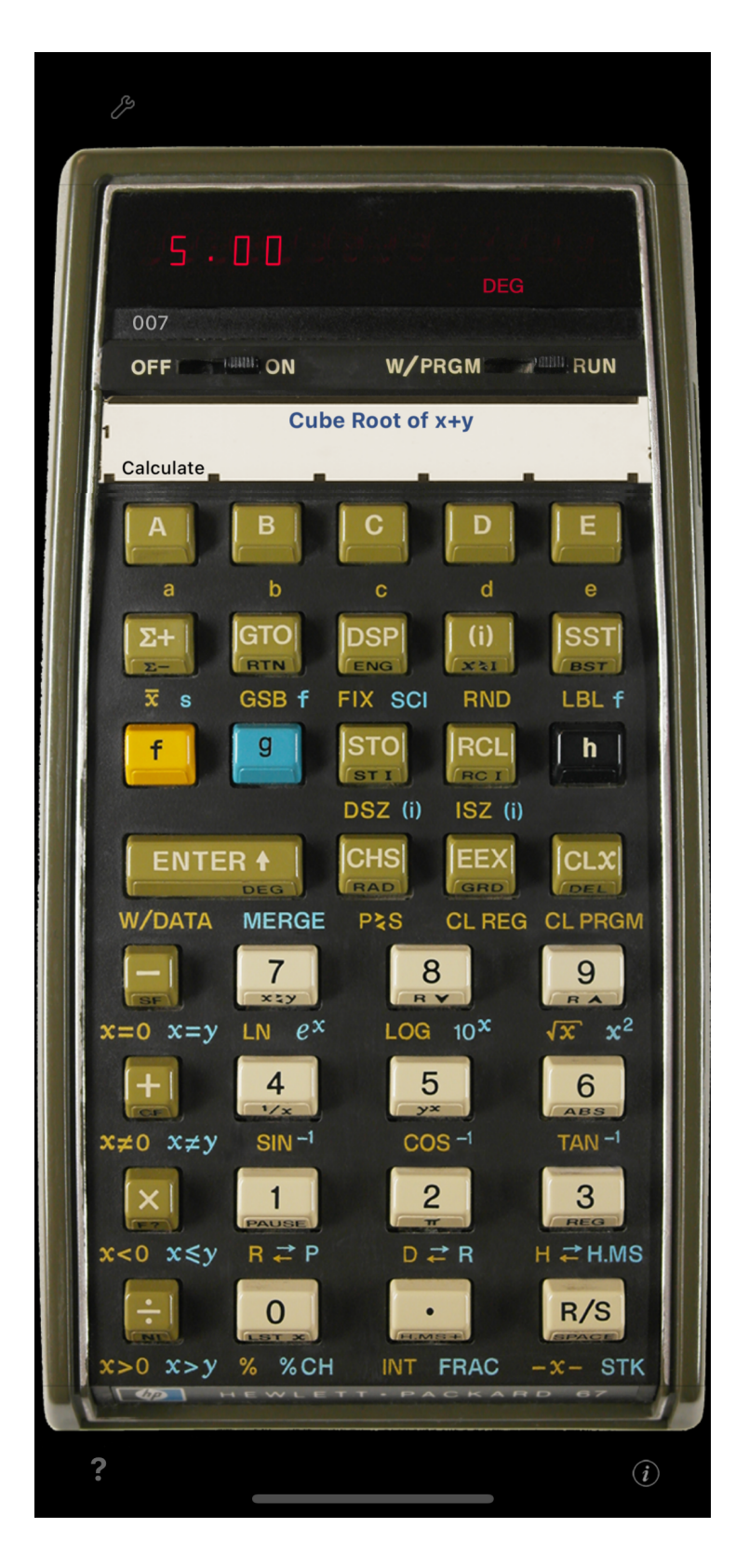

Now remove the card from the calculator and clear the program memory:

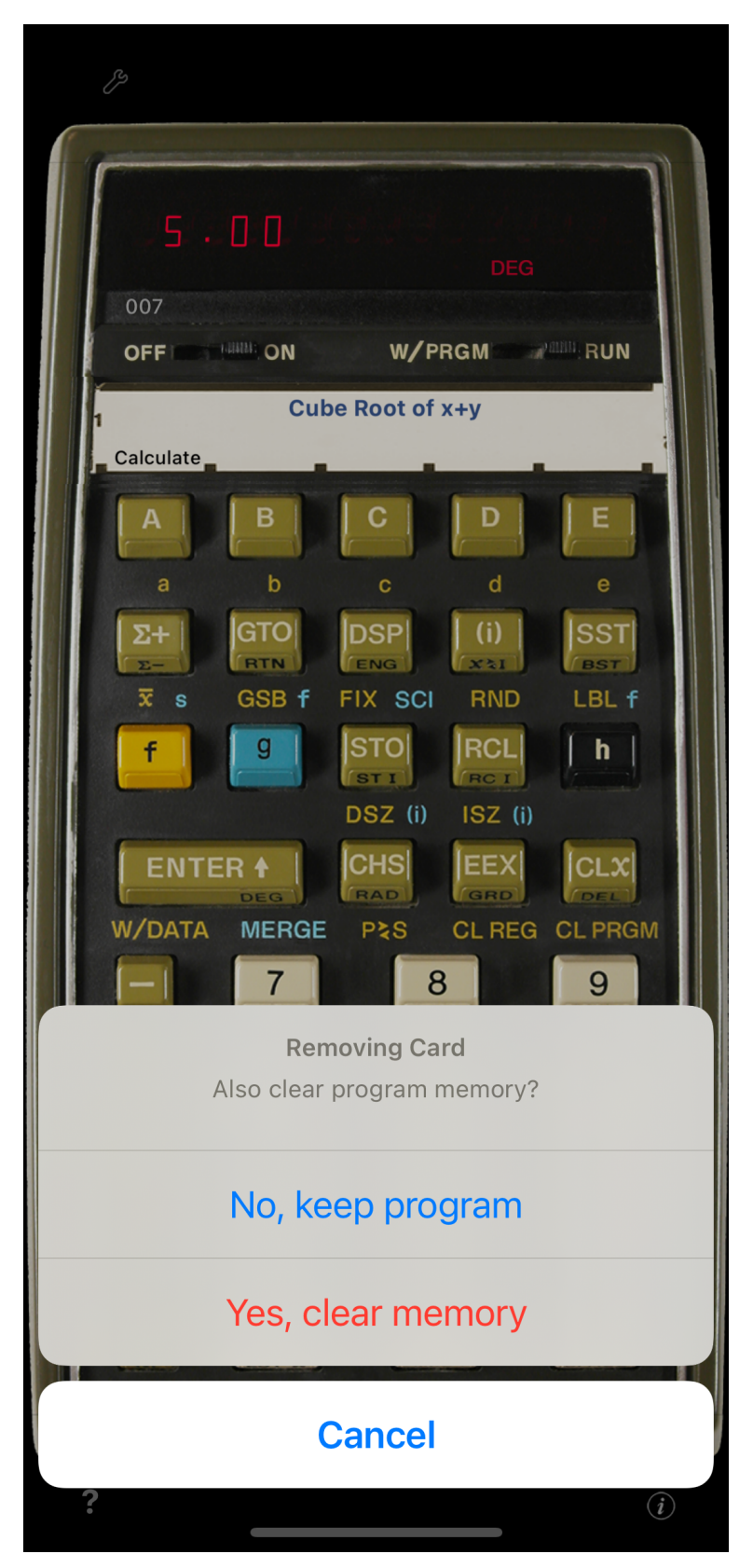

21. **Swipe** the card **right**. Tap "Yes, clear memory"

Program memory is cleared, the card disappears. The program doesn't work anymore.

22. **Double-tap** the display.

23. Locate the program card **Cubic Root of x+y** in the list.

24. Double-tap it to **load** the program.

25. Enter values x and y, then tap **A** to verify the program is loaded and working.